## **CRFCU**help

## Signing up for Push **Notifications**

Stay on top of your finances with account-related messages sent automatically with customizable notification settings that you choose. Customize settings based on your needs and monitor your accounts in real time. Simply log in to your Mobile App then follow the steps below:

- 1. Go to **Notifications** in the main menu.
  - Services Notifications Billpav ... **Remote Control Cards**

3. You can turn on Checking Notifications. Set a Transaction Amount or a Checking Below

6

2. Slide **Enable Notifications** to the green.

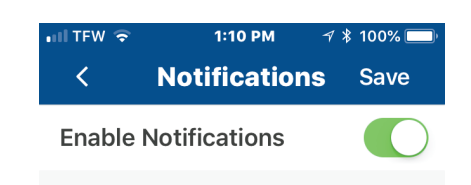

4. You may also turn on Savings Notifications. Set Savings Transaction Amounts and Savings Balance Below notifications.

| Savings Notifications        | 0       |
|------------------------------|---------|
| Enable Savings Notifications |         |
| Savings Transaction Amount   | \$50.00 |
| Savings Balance Below        | \$50.00 |

6. You may also turn on Loan Notifications. Set LoanTransaction Amounts and Loan Due Date notifications.

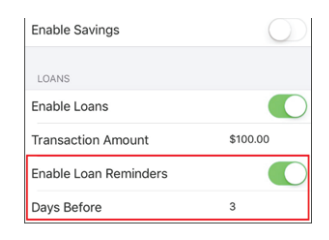

If you have any additional questions or trouble accessing your account, please contact the Credit Union at 518-783-2211.

info@communityresourcefcu.com

518.783.2211

**h** 

Summary

Amount.

**Checking Notifications** 

Enable Checking Notifications Checking Transaction Amount \$100.00 Checking Balance Below \$50.00

20 Wade Road, Latham NY | 631 Bloomingrove Dr. N. Greenbush, NY

www.communityresourcefcu.com

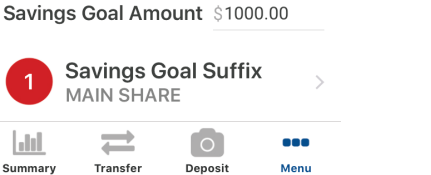

5. Lastly, you can set up a Specific Savings Goal.